# Philips Pensioenfonds

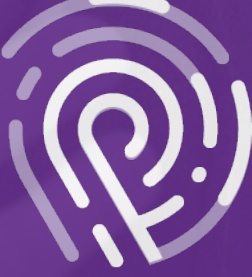

Inloghulp MijnPPF

# Inloghulp MijnPPF

In de inloghulp vindt u drie manieren om in te loggen op MijnPPF. Klik op de gewenste inlogwijze om het stappenplan te doorlopen.

| 1 | Inloggen via DigiD                        | 3 |
|---|-------------------------------------------|---|
| 2 | Inloggen met eIDAS                        | 5 |
| 3 | Inloggen met gebruikersnaam en wachtwoord | 7 |

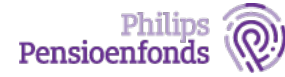

# 1 Inloggen via DigiD

Stap 1: Ga naar <u>www.philipspensioenfonds.nl</u> en klik op MijnPPF.

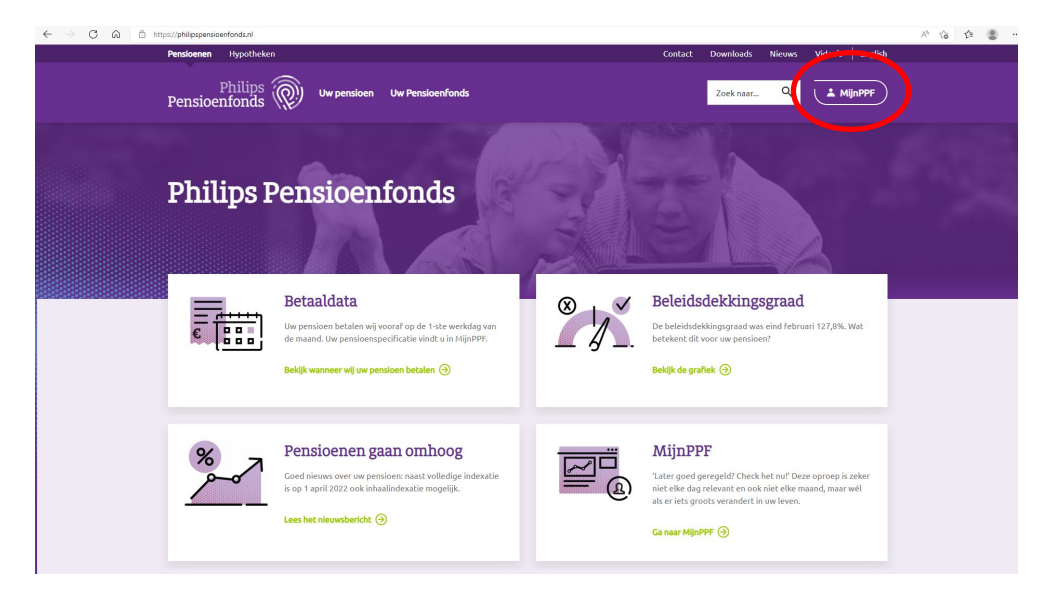

Stap 2: U ziet 3 mogelijkheden om u aan te melden. Kies voor de eerste optie: Inloggen met DigiD.

| $\leftarrow$ $\rightarrow$ $O$ $\otimes$ $\bigcirc$ https://ph | hilipspensioenfonds.nl/inloggen                                                                                                    |                                                                                                    |                                                                                                    | A 16 12 |
|----------------------------------------------------------------|----------------------------------------------------------------------------------------------------|----------------------------------------------------------------------------------------------------|----------------------------------------------------------------------------------------------------|---------|
| Pen                                                            | i <b>sioenen</b> Hypotheken                                                                                                    |                                                                                                    | Contact Downloads Nieuws Video's English                                                                                                    |         |
| Ре                                                             | Philips w pensioen uw                                                                                                    | Pensloenfonds                                                                                                    | Zoek naar Q MijnPPF                                                                                                    |         |
| Hon                                                            |                                                                                                    |                                                                                                    |                                                                                                    |         |
|                                                                | I                                                                                                    | nloggen op MijnPPF                                                                                                    | ,                                                                                                    |         |
|                                                                |                                                                                                    |                                                                                                    | \$                                                                                                    |         |
|                                                                | DigiD<br>Woot uin Nederland, heeft u de Nederlandse<br>nationalitet en of d'oroxangt u ADV-pension<br>Un kunt u velig inlogen met DigiD vis<br>de bijDagen of via DigiD met sens-controls.<br>The anomalite over dece manifestation<br>en anomalite over dece manifestation<br>with un o passud-giblioghemethades. | Europees inlogmidel<br>Woot uh Europes of the Valad<br>en Europes of early the Valad<br>Data Natu Universa gebruikmaken om veilig<br>in te logen og of plantfilt<br>Alle informatie over deze manier van inloggen vindt<br>or o de webste van de Utbacenchiel<br>Maggen Europees inlogmiddel | MijnPPF-account<br>Kunt u geen Digib of Europees erkend inlogniddel<br>gebruiken dw woort u in heb butenland:<br>Alleen das kunt u inlogen<br>met een kingforf-account.<br>Let ogi Hiermee kunt a elleen um gegevens inicia,<br>mar geen wijzigingen doorverer. |         |
|                                                                | Vragen en antwoorden<br>Lees hier mere informatie over<br>de verschillende inlogmethoden                                                                                                    | Waarom kan ik niet inloggen met DigiD met alleen mijn     Wie kan gebruikmaken van DigiD?     Vik heb geen mobiele telefoon en kan geen ams ontvange                                                                                                    | gebruikermaam en wachtwoord?<br>en of een app installeren. Wat nu?                                                                                                    |         |

#### Stap 3: Volg de instructies van DigiD.

Meer informatie over inloggen met DigiD vindt u op <u>www.digid.nl/inlogmethodes</u>

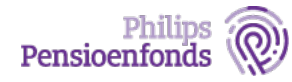

#### Stap 4: Na het inloggen met DigiD komt u op het dashboard van MijnPPF.

In het dashboard kunt u doorklikken naar Pensioenpost, Pensioenplanner, Profiel en Document versturen.

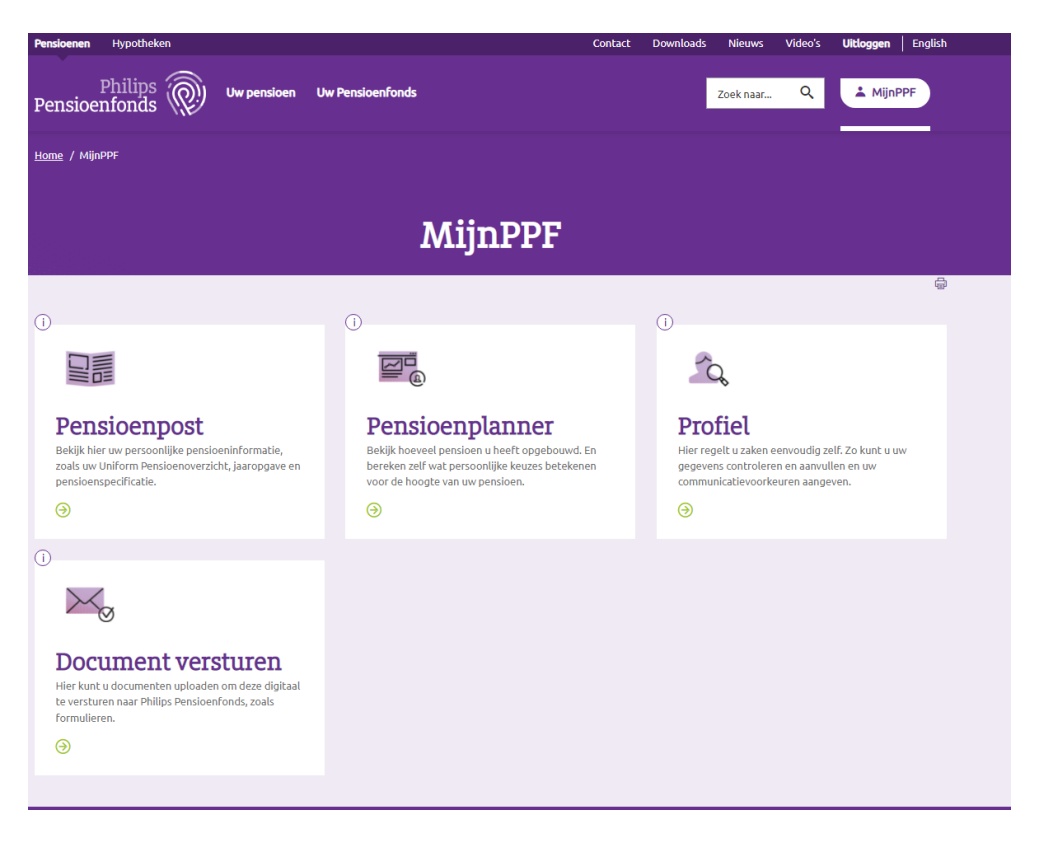

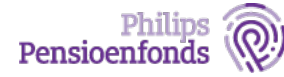

### 2 Inloggen met eIDAS

Stap 1: Ga naar <u>www.philipspensioenfonds.nl</u> en klik op MijnPPF.

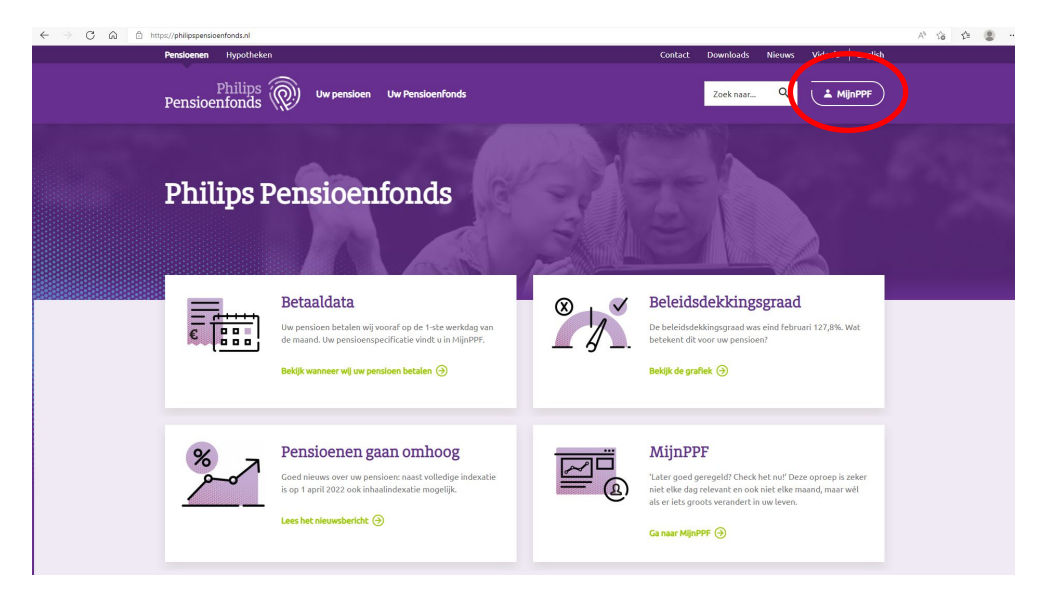

Stap 2: U ziet 3 mogelijkheden om u aan te melden. Kies voor de tweede optie: Inloggen Europees inlogmiddel.

| ← → O @ D https://philipspensioenfonds.nl/inloggen                                                                                                    |                                                                                                    | や 協 🍲 💲 …                                                                                                    |
|----------------------------------------------------------------------------------------------------|----------------------------------------------------------------------------------------------------|----------------------------------------------------------------------------------------------------|
| Pensioenen Hypotheken                                                                                                    |                                                                                                    | Contact Downloads Nieuws Video's English                                                                                                    |
| Philips Wur pensioen<br>Pensioenfonds Wur pensioen                                                                                                    | Uw Pensioenfonds                                                                                                    | Zoek naar Q.                                                                                                    |
| Home                                                                                                    |                                                                                                    |                                                                                                    |
|                                                                                                    | Inloggen op MijnPPI                                                                                                    | F                                                                                                    |
|                                                                                                    |                                                                                                    | \$                                                                                                    |
| Digid         Wonst uin Nederland, heeft uido Nederlandse nationaliteit en/of ontwarg u AOW pendoen?         Das kunt uvellig inlogen met Digid vid de Debayang of vik algebragen and the Digit met smootanden.         Alle informatie over deze maniseren van inlegen vindt u op avanueligid al/aloigamethodes         Fig:       Wedgen met Digit | Europees inlogmiddel<br>Borne in Europe en heef ver land<br>en europees en en diogondel<br>De heef verbrand gebruinken om verbig<br>in e laggene op Algareyr.<br>Bei en en en en en en en en en europeen verbra<br>er en en en en en en en en en en en en en | MijipPPF-account         Kurct ug een Diglio of Europees erkend inlogniddel<br>gebruken de woord ui hete buitentand?<br>Alleen dea kureu uinloggen<br>met een klipipPF-account         Red pol Heimmee kunt ui dielen var gespresen lunies,<br>maar geen wijzipigigen diornovereen.         Moggen MijnPPF-account       @ |
| <b>Vragen en antwoorden</b><br>Lees hier meer informatie over<br>de verschiktende inlagmethoden                                                                                                    | Wiaarom kan ik niét inloggen met DigiD met alleen mi     Wie kan gebruikmaken van DigiD?     Vik heb geen mobiele telefoon en kan geen smoontvan                                                                                                    | jn gebruikersnaam en wachtwoord?<br>gen of een app installeren. Wat nu?                                                                                                    |

#### Stap 3: Volg de instructies van Cross-Border Authentication.

De eerste pagina van het inloggen via een Europees inlogmiddel toont een overzicht van de landen die deze methode aanbieden. Voor elk land werkt dit op een andere wijze.

- Kies het land waar u een inlogmiddel van heeft.
- Klik op de knop 'continue'.
- U gaat dan verder in de inlogmethode van het geselecteerde land en volg de instructies.

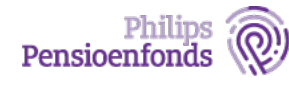

Wilt u meer weten over het inloggen met een Europees inlogmiddel? Bekijk dan de website van de Rijksoverheid: <u>www.rijksoverheid.nl/onderwerpen/inloggen-europese-</u> <u>economische-ruimte-eer-eidas/vraag-en-antwoord/hoe-kan-ik-vanuit-een-ander-eu-land-inloggen-bij-nederlandse-overheidsorganisaties</u>

# Stap 4: Na het inloggen met een Europees inlogmiddel komt u op het dashboard van MijnPPF.

In het dashboard kunt u doorklikken naar Pensioenpost, Pensioenplanner, Profiel en Document versturen.

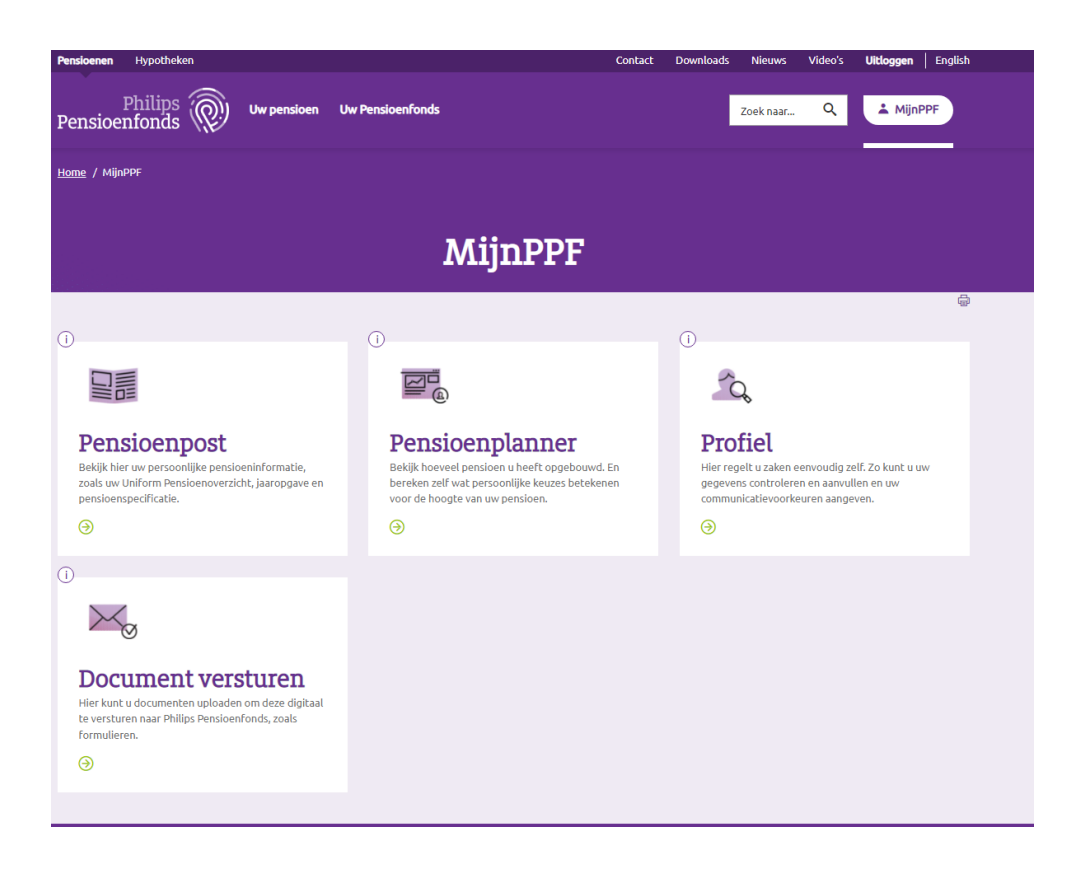

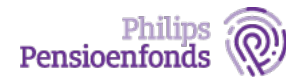

# 3 Inloggen met gebruikersnaam en wachtwoord

Stap 1: Ga naar www.philipspensioenfonds.nl en klik op MijnPPF.

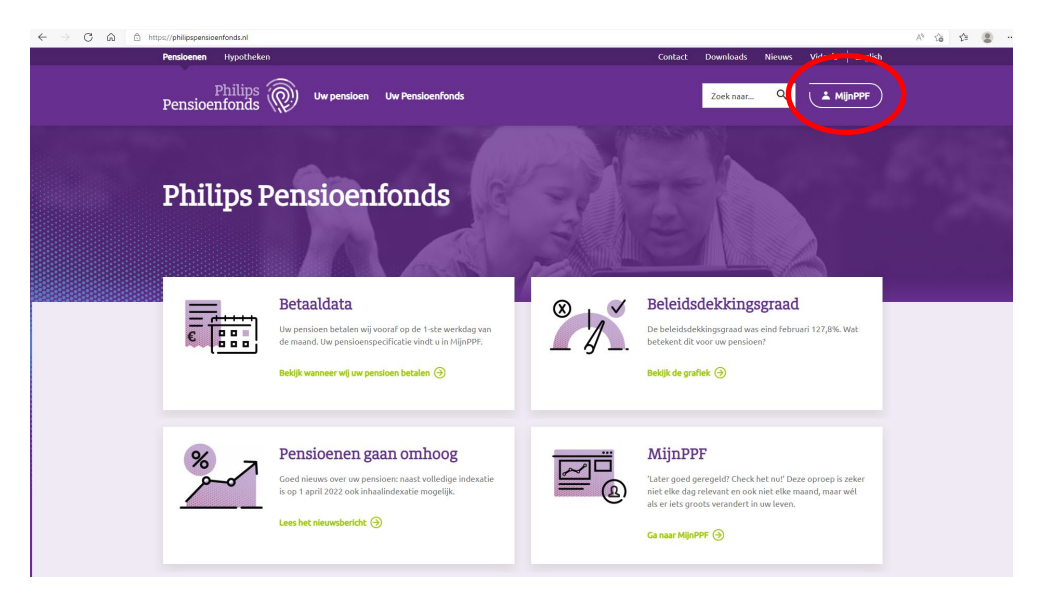

Stap 2: U ziet 3 mogelijkheden om u aan te melden. Kies voor de derde optie: Inloggen MijnPPF-account.

| ← → C @ https://philipspensioenfonds.nl/inloggen                                                                                                    |                                                                                                    | A is in 😩                                                                                                    |
|----------------------------------------------------------------------------------------------------|----------------------------------------------------------------------------------------------------|----------------------------------------------------------------------------------------------------|
| Pensioenen Hypotheken                                                                                                    |                                                                                                    | Contact Downloads Nieuws Video's English                                                                                                    |
| Philips w pensioen U Pensioenfonds                                                                                                    | w Pensioenfonds                                                                                                    | Zoek maar Q. 🔔 MijnPPF                                                                                                    |
| Home                                                                                                    |                                                                                                    |                                                                                                    |
| 1                                                                                                    | Inloggen op MijnPPI                                                                                                    | 7                                                                                                    |
|                                                                                                    |                                                                                                    | \$                                                                                                    |
| DigiD                                                                                                    | Europees inlogmiddel                                                                                                    | MijnPPF-account                                                                                                    |
| Vioort u in Nederland, heeft u di Nederlandie<br>nationaliteit end di anticanti u d'AV-pensionni<br>Dan buschet u vellig inlogen<br>de Digit-age of via Digit met smo-controle.<br>Alle informatie ever deze manieres van inlogen<br>vindr u op waas digit aufentgamethades<br>oggit Maggem met Digit | Woort is in Europa en haft ow land<br>en Europaes enfand initiagniddet?<br>Dan bei van haft om handen om veilig<br>in te laggen op HijaPPF.<br>Alle informatie over dete enneñer van inløggen vivult<br>o op de <u>website van det</u> Biläzeverheid<br>Moggen Europees inløgniddet | Kant u geen Digit) of Europees whend kelogmiddet<br>gehrundens fin woods Lin het buhenhand<br>Art de de Nijkroff-account<br>Let our Hermenkeur auf affecte van georgeneen invien,<br>generatiegeen kelopfe-account |
| Vragen en antwoorden<br>Less hier mer informalie over<br>de verschiltende inlogmethoden                                                                                                    | Wiaaron kan ik niet inloggen met DigiD met alleen mij     Wie kan gebruikmaken van DigiD?     Wie kan gebruikmaken van DigiD?                                                                                                    | n gebruikersnaam en wachtwoord?<br>ner of aan ano installeren Wat m?                                                                                                    |

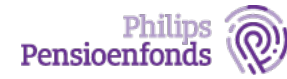

#### Stap 3: Vul uw e-mailadres en het wachtwoord in van uw MijnPPF-account.

U kunt alleen gebruikmaken van een MijnPPF-account als u geen DigiD of een Europees erkend inlogmiddel kunt gebruiken. Als u nog geen MijnPPF-account heeft, kunt u contact opnemen met de Klantenservice.

| Inl                                                                                                    |                                                                                                   |
|----------------------------------------------------------------------------------------------------|---------------------------------------------------------------------------------------------------|
| 1110                                                                                                    | oggen                                                                                             |
| Inleggen met een MijnDDE aggeunt                                                                                    |                                                                                                   |
| intoggen met een mijneer-account                                                                                    |                                                                                                   |
| Als u in het buitenland woont en geen DigiD of Europees erkend inlogmiddel heeft, kur                               | nt u hier met een MijnPPF-account inloggen.                                                       |
| <ul> <li>Had u voor 2021 al een MijnPPF-account? Dan moet u de eerste keer dat u inlogt in<br/>vergeten.</li> </ul> | n 2021 eerst een nieuw wachtwoord instellen. U kunt uw wachtwoord instellen via <u>wachtwoord</u> |
| Heeft u nog geen MijnPPF-account en kunt u niet inloggen met DigiD of Europees                                      | erkend inlogmiddel? Neem dan contact op met de <u>Klantenservice</u> .                            |
| Heeft u wel een DigiD of een Europees erkend inlogmiddel? Dan is het niet mogeli                                    | ijk om in te loggen met een MijnPPF-account. Klik dan <u>hier</u> om in te loggen                 |
| Gebruikersnaam of e-mailadres *                                                                                     |                                                                                                   |
|                                                                                                    |                                                                                                   |
| *vul nier uw gebruikersnaam or e-mailadres in<br>Wachtwoord *                                                       |                                                                                                   |
|                                                                                                    |                                                                                                   |
| *GeeF het wachtwoord dat bij uw gebruikersnaam hoort.                                                               |                                                                                                   |
| Inloggen                                                                                                    |                                                                                                   |
| Wachtwoord vergeten                                                                                                 |                                                                                                   |
| * Verplicht in te vullen                                                                                            |                                                                                                   |

#### Stap 4: Na het inloggen komt u op het dashboard van MijnPPF.

In het dashboard kunt u doorklikken naar Pensioenpost, Pensioenplanner, Profiel en Document versturen.

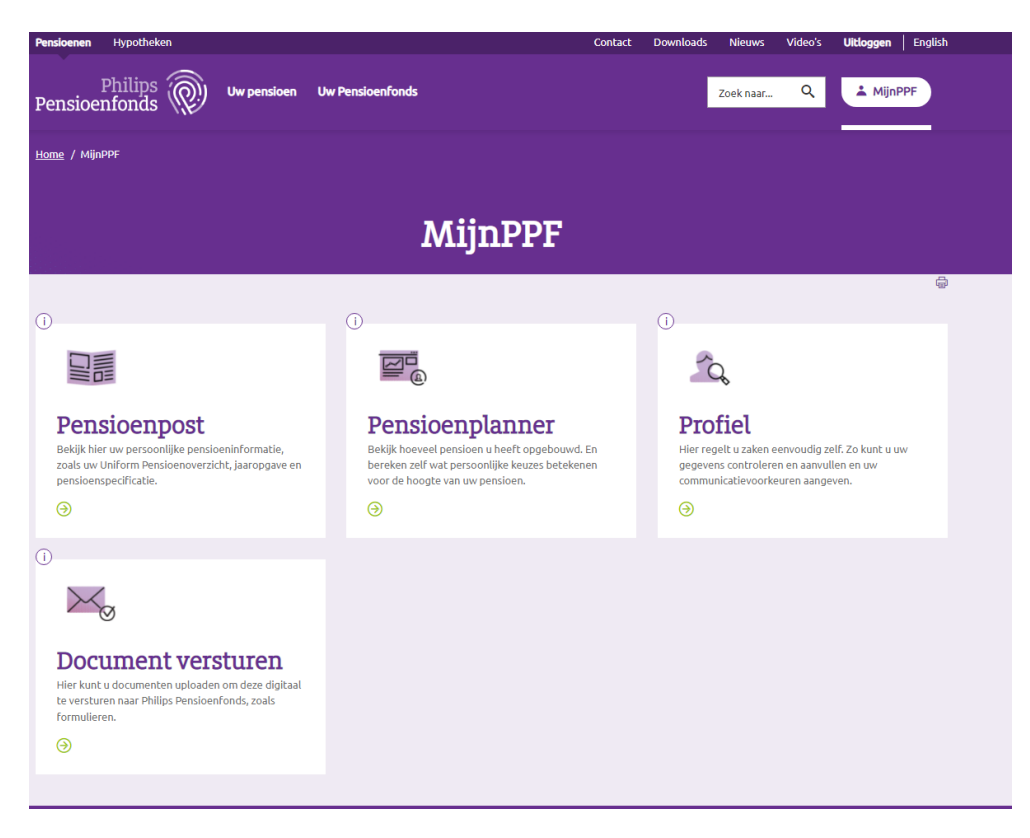

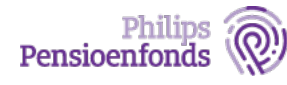